# I/O CARD QUICK START GUIDE

For PISO-DA2U

繁體中文/2013 年 6 月/版本 1.2

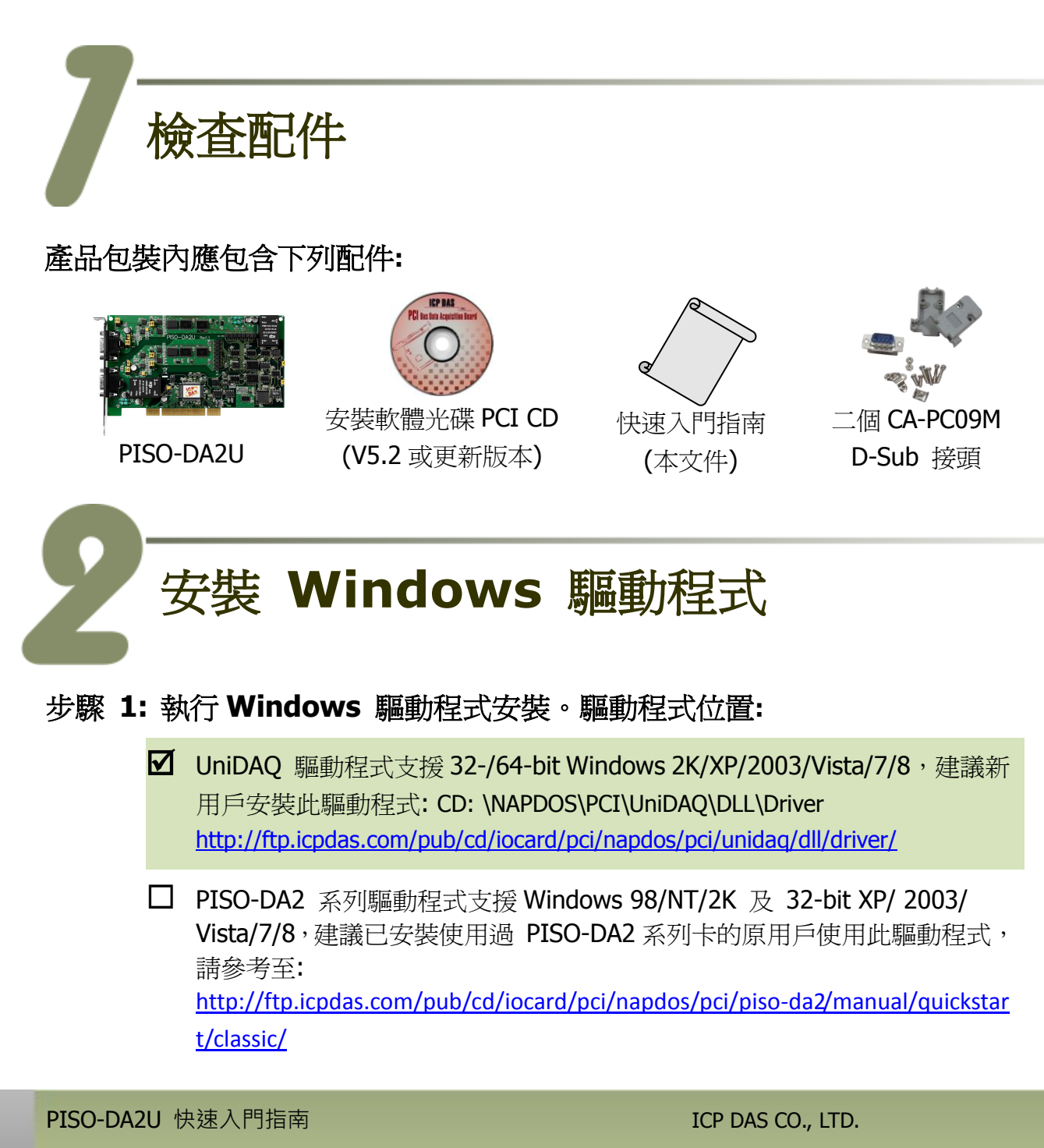

WebSite: http:// www.icpdas.com.tw E-Mail: service@icpdas.com , service.icpdas@gmail.com

1

- 步驟 2: 單擊 "<u>N</u>ext>" 按鈕並開始安裝。
- 步驟 3: 檢查您的板卡及系統是否在支援內,並單擊 "Next>" 按鈕。
- 步驟 4: 選擇安裝目錄,預設為 C:\ICPDAS\UniDAQ,確認後單擊 "<u>N</u>ext>"按鈕。
- 步驟 5: 在列表內勾選您所需要的安裝驅動程式的板卡,勾選完後單擊 "<u>N</u>ext>"按鈕。
- 步驟 6: 單擊在 Select Additional Tasks 視窗上的 "Next>" 按鈕。
- 步驟 7: 單擊在 Download Information 視窗上的 "Next>" 按鈕。
- 步驟 8: 選擇 "No, I will restart my computer later" 並且按 "<u>F</u>inish" 按鈕,完成安裝。

更詳細的驅動程式安裝說明,請參考至 UniDAQ SDK 使用手冊中的第 2.1 章節 "取得 UniDAQ 驅動函式庫安裝程式"。

# Jumper 設定

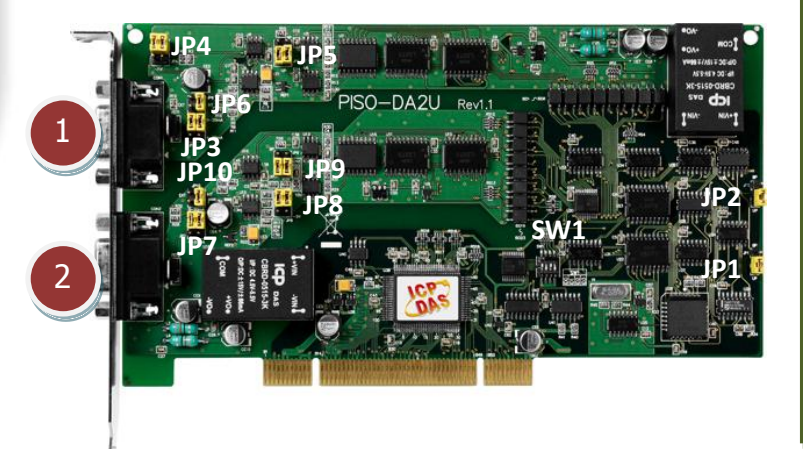

- **1. CN1:** D/A converter channel-1
- 2. CN2: D/A converter channel-2
- **3. JP1/JP2/JP5/JP9**: Bipolar or Unipolar setting.
- **4. JP4/JP8:** -5 V or -10 V internal reference voltages setting.
- 5. JP3/JP7: 0~20 mA or 4-20 mA current loop setting.
- **6. JP6/JP10:** External or internal reference voltage setting.
- 7. SW1: Card ID setting.

更多更詳細的跳接器及 Card D 設定資訊,請參考至手冊第 2.2 節 Configuration of D/A Output signal。(CD: \NAPDOS\PCI\PISO-DA2\manual\)

WebSite: http:// www.icpdas.com.tw E-Mail: service@icpdas.com , service.icpdas@gmail.com

2

自我測試前,請確認 JP1 跳接器及 SW1 設定在預設位置,如下:

JP6/JP10: 選擇 External 或 Internal 參考電壓設定。

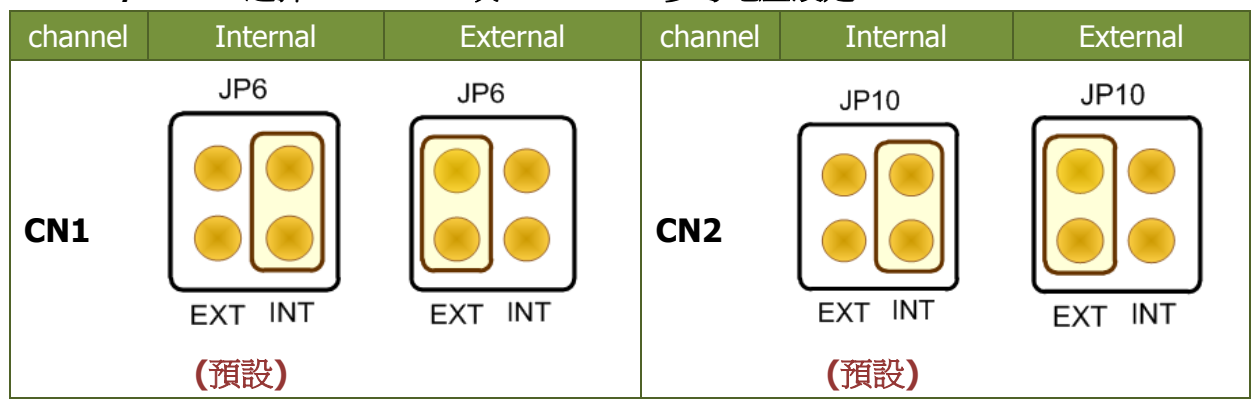

JP4/JP8: 選擇內部 -5 V 或 -10 V 參考電厭設定。

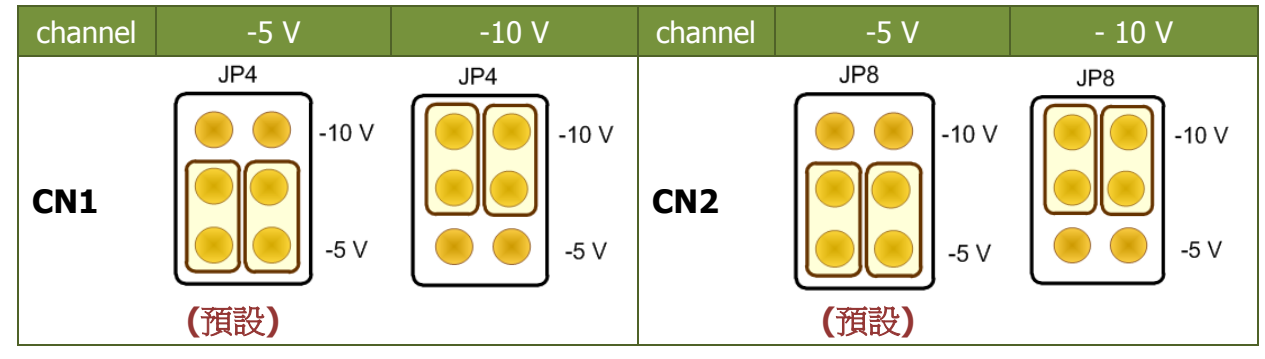

JP5/JP9: 選擇 Bipolar 或 Unipolar 設定。

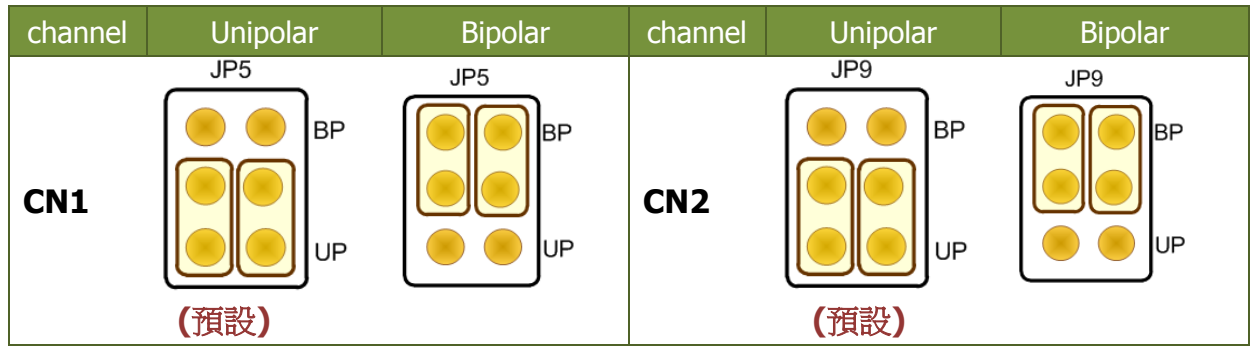

■ JP3/JP7: 選擇 0~20 mA 或 4~20 mA 電流 Loop 設定。

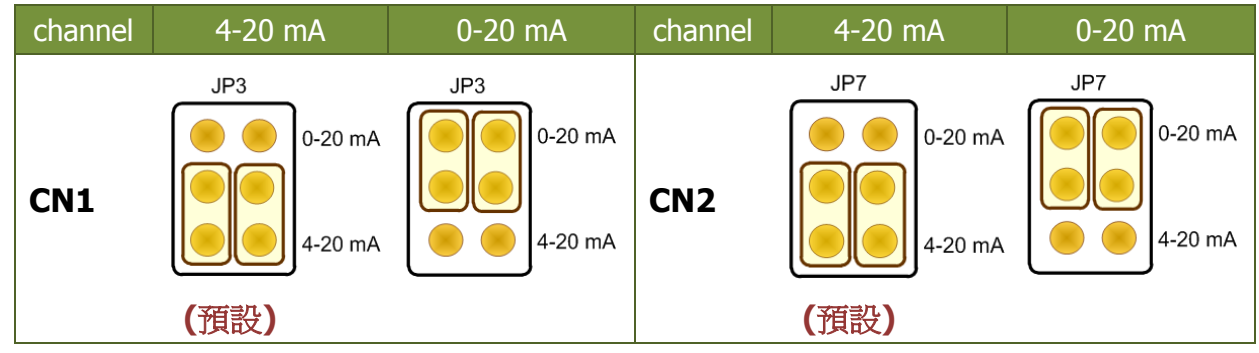

ICP DAS CO., LTD.

WebSite: http:// www.icpdas.com.tw E-Mail: <a href="mailto:service@icpdas.com">service.icpdas@gmail.com</a>

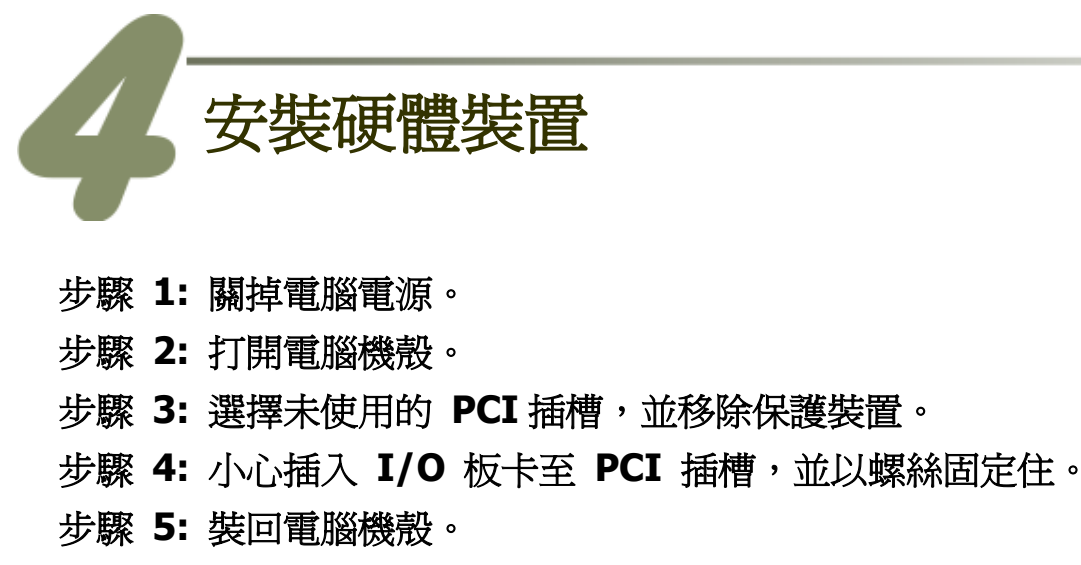

步驟 6: 啓動電腦電源。

進入 Windows 後,請依照提示訊息完成即插即用驅動安裝。

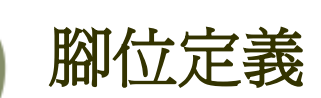

### CN1 及 CN2 D/A 接頭 (Male DB9)。

| Pin<br>Assignment                          |                            | Q   |                      | Pin<br>Assign-<br>ment        | Pin<br>Assignment                          |                            | Q        |                      | Pin<br>Assign-<br>ment        |
|--------------------------------------------|----------------------------|-----|----------------------|-------------------------------|--------------------------------------------|----------------------------|----------|----------------------|-------------------------------|
| GND<br>GND<br>ExtREF V Int<br>GND<br>V OUT | 05<br>04<br>03<br>02<br>01 |     | 09<br>08<br>07<br>06 | + 15 V<br>GND<br>I OUT<br>GND | GND<br>GND<br>ExtREF V Int<br>GND<br>V OUT | 05<br>04<br>03<br>02<br>01 |          | 09<br>08<br>07<br>06 | + 15 V<br>GND<br>I OUT<br>GND |
|                                            |                            | CN1 |                      |                               |                                            |                            | O<br>CN2 |                      |                               |

WebSite: http:// www.icpdas.com.tw E-Mail: service@icpdas.com , service.icpdas@gmail.com

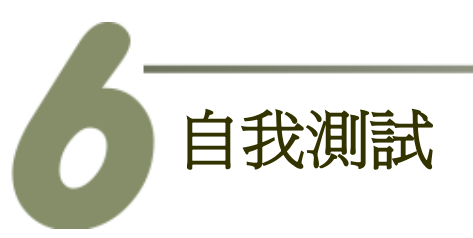

- 1. 準備項目:
  - DN-09-2(選購品) 配線端子板。
  - 多功能電錶。
- 2. 將 DN-09-2 連接至板卡的 CN1。

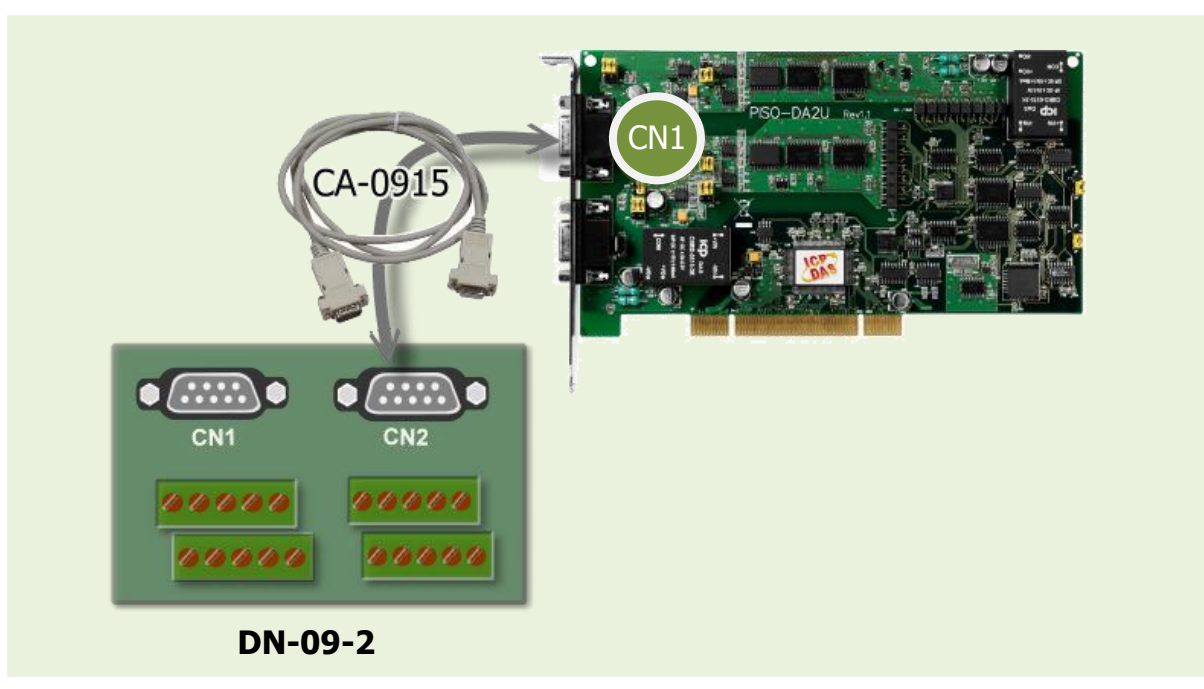

- **3.**將 <u>多功能電錶 (+)</u> 連接至 <u>CN1.V\_OUT (Pin 01)</u>。
- 4. 將 <u>多功能電錶 (-)</u> 連接至 <u>CN1.GND</u> (<u>Pin 04</u>)。

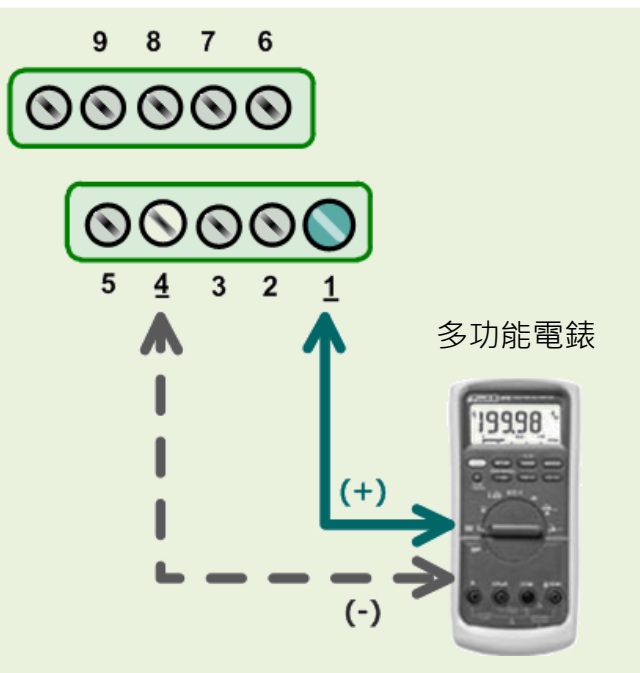

#### PISO-DA2U 快速入門指南

ICP DAS CO., LTD.

PCI Bus D/A Boards

5

WebSite: http:// www.icpdas.com.tw E-Mail: service@icpdas.com , service.icpdas@gmail.com

#### 5. 執行 UniDAQ Utility 程式。

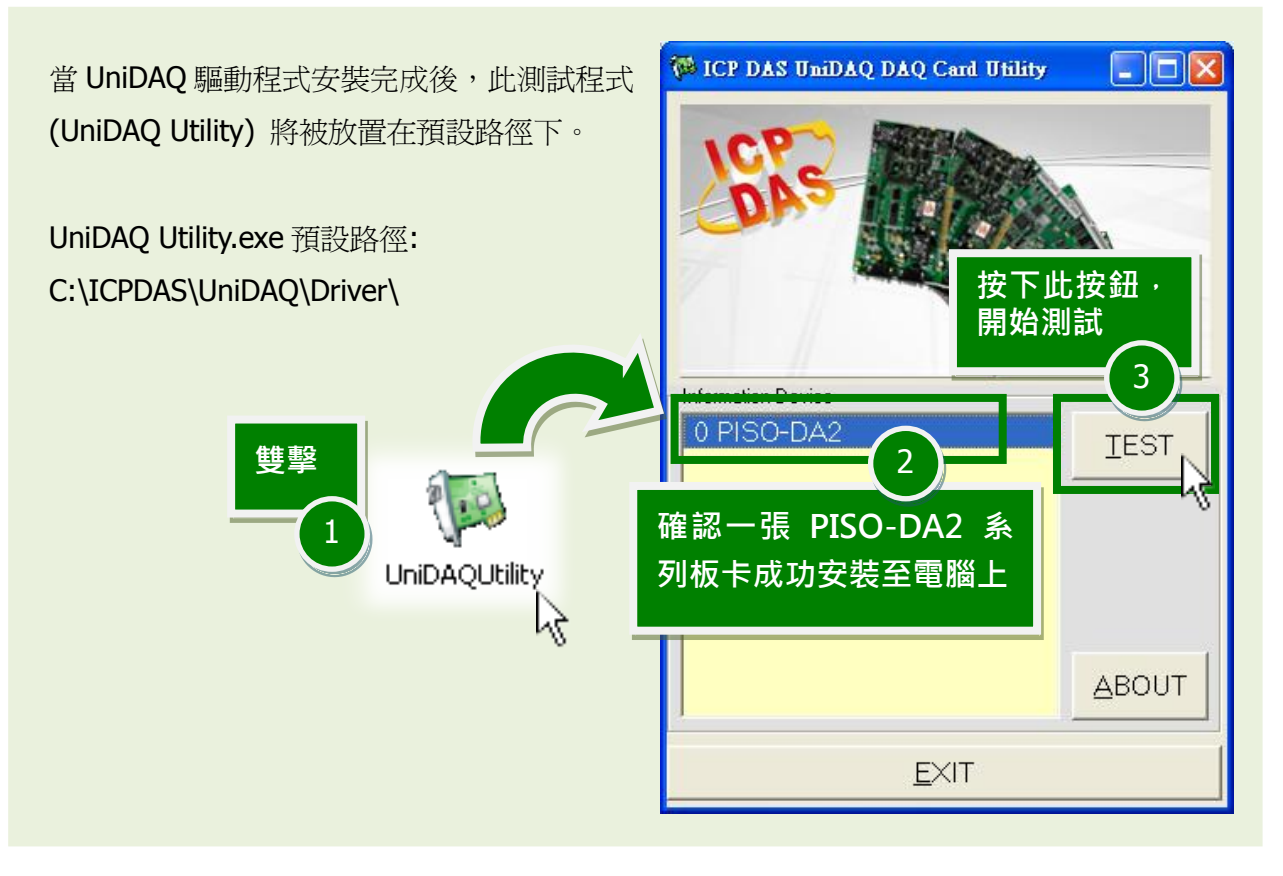

## **6. Analog Output** 功能測試結果。

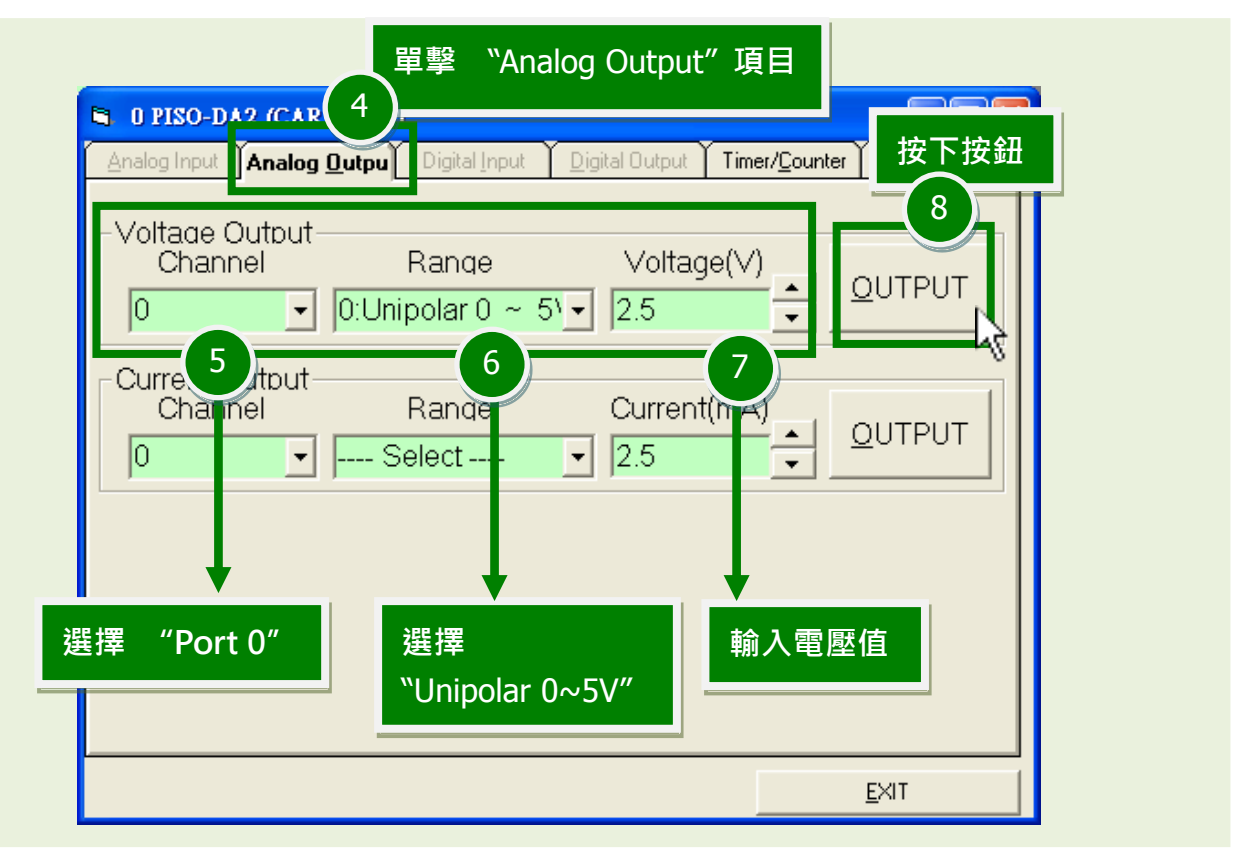

#### PISO-DA2U 快速入門指南

#### ICP DAS CO., LTD.

WebSite: http:// www.icpdas.com.tw E-Mail: service@icpdas.com , service.icpdas@gmail.com

因爲設備解析度不同或量測上的誤差,電表的讀值可能與設定的 DA 值有些微的差距。

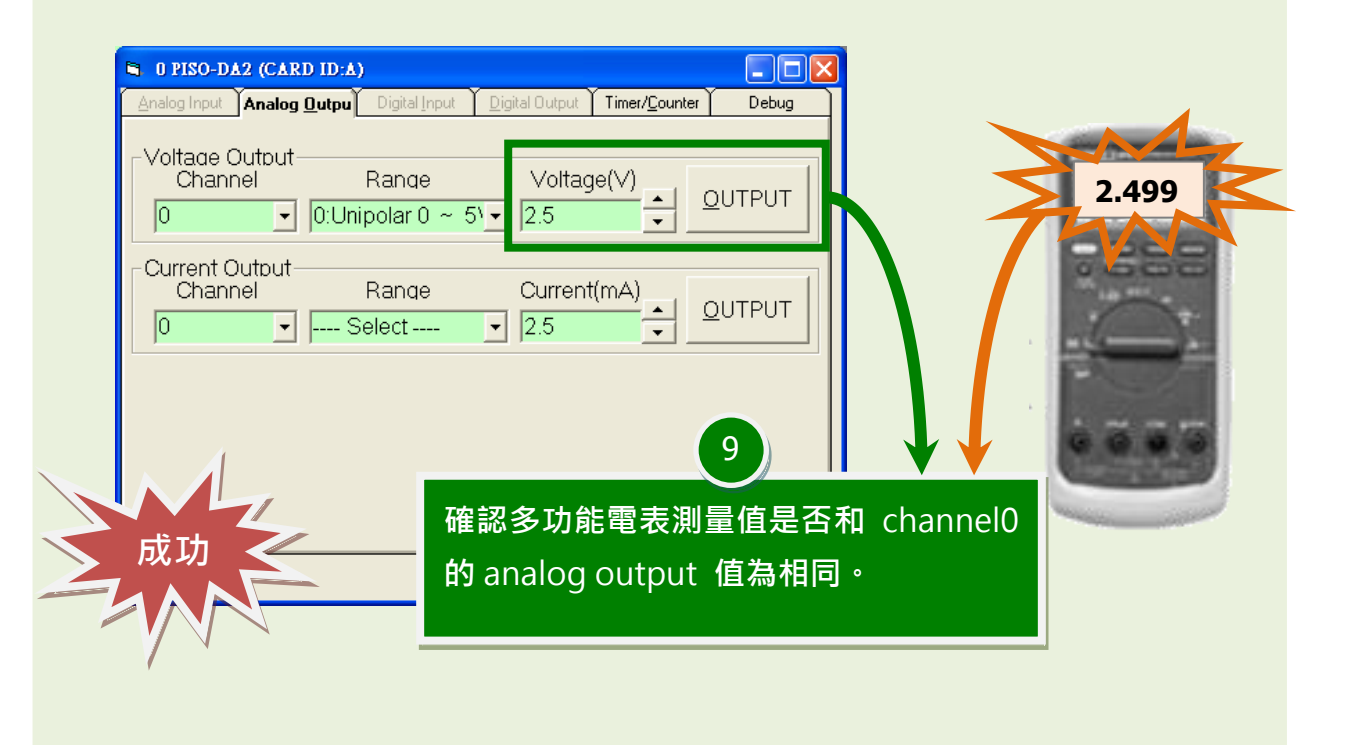

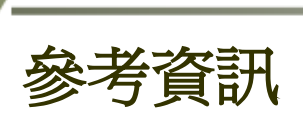

PISO-DA2U 系列板卡產品網頁:: http://www.icpdas.com/root/product/solutions/pc based io board/pci/piso-da2.html

ICP DAS CO., LTD.

- CA-0915 及 DN-09-2 網頁 (選購品): http://www.icpdas.com/products/Accessories/cable/cable\_selection.htm http://www.icpdas.com/products/DAQ/screw\_terminal/dn\_09\_2.htm
- 相關文件及軟體位置: CD:\NAPDOS\PCI\UniDAQ\ http://ftp.icpdas.com/pub/cd/iocard/pci/napdos/pci/unidag/

PISO-DA2U 快速入門指南 WebSite: http:// www.icpdas.com.tw E-Mail: service@icpdas.com , service.icpdas@gmail.com